Για να δημιουργήσουμε ένα καινούριο project επιλέγουμε το new project

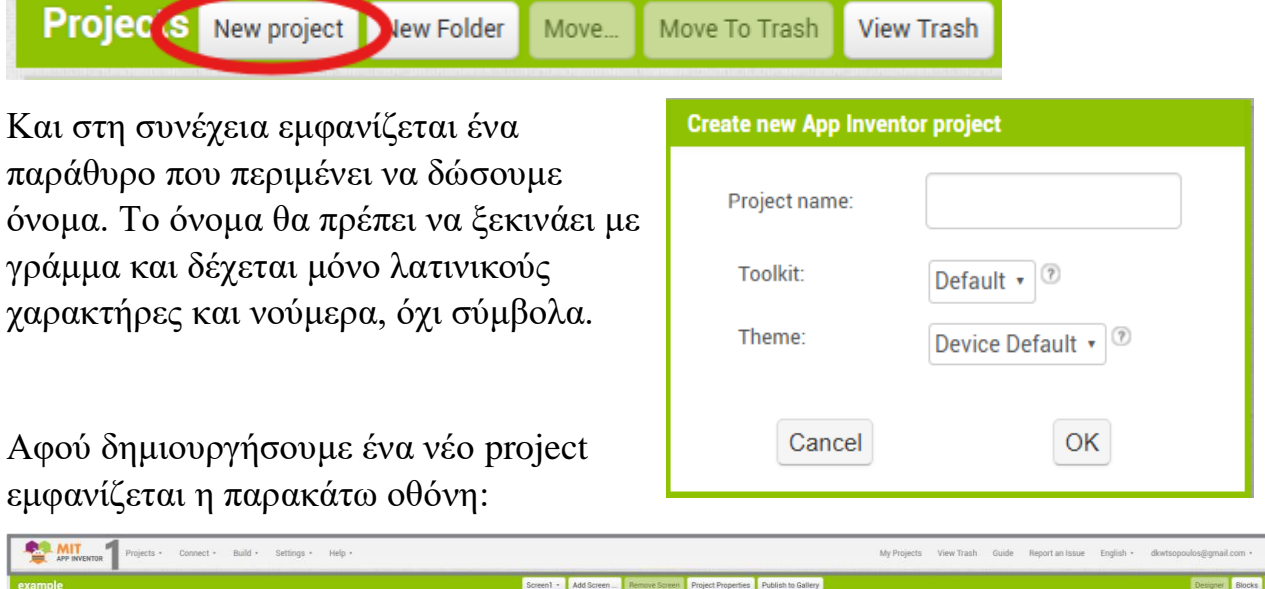

| example                                                                                                    | Screen1 + Add Screen Remove Screen Project Properties Publish to Gallery                                              | Designer Blocks                                                                                                    |
|----------------------------------------------------------------------------------------------------|----------------------------------------------------------------------------------------------------|----------------------------------------------------------------------------------------------------|
| Palette Viewer                                                                                                    |                                                                                                    | All Components - Properties                                                                                                    |
| Parente<br>Barrente<br>Legront<br>Media<br>Dravelog and Animation<br>Mags<br>Charts<br>Data Science<br>Bensors<br>Bossars<br>Bossars<br>Bossars<br>Connectivity<br>LEGOS MNDSTORMSE<br>Extension | Chiptythyfhider components in Viewer<br>Thome size (120 : 506)<br>worker of the size (120 : 506)<br>Screen1<br>Hello! | 3<br>Acutorem Control Servero<br>Acutorem Control Servero<br>Acutorem Contro |

Όπως βλέπετε, χωρίζεται σε έξι μέρη. Πάμε τα να δούμε ένα-ένα.

1. Μενού Πλοήγησης (Γκρι Μέρος)

Projects: Για να δημιουργήσουμε, ανοίξουμε ή αποθηκεύσουμε έργα.(. aia)

Για να εισάγουμε ένα project από τον υπολογιστή μας ακολουθούμε τα παρακάτω βήματα:

|   | My projects                                   | Login to Gallery |
|---|-----------------------------------------------|------------------|
|   | Start new project                             |                  |
| Г | Import project (.aia) from my computer        |                  |
|   | Import project (.aia) from a repository       |                  |
|   | Move To Trash                                 |                  |
|   | Save project                                  |                  |
|   | Save project as                               |                  |
|   | Checkpoint                                    |                  |
|   | Project Properties                            |                  |
|   | Export selected project (.aia) to my computer |                  |
|   | Export all projects                           |                  |
|   | Import keystore                               |                  |
|   | Export keystore                               |                  |
|   | Delete keystore                               |                  |

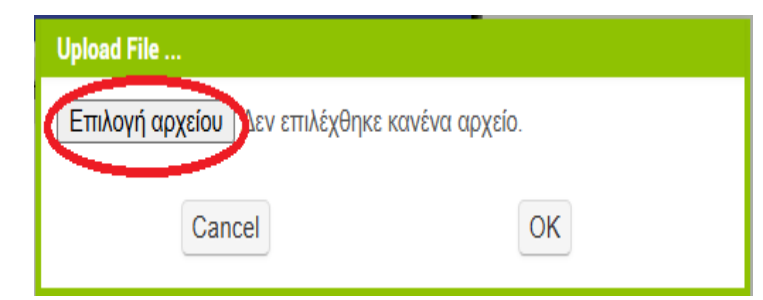

Επιλέγουμε από τον υπολογιστή μας τη «διαδρομή» που βρίσκεται το αρχείο. Στη συγκεκριμένη περίπτωση η διαδρομή είναι: επιφάνεια εργασίας →appinventor →calculator →calculator.aia

(Στους δικούς σας υπολογιστές το πιο πιθανό είναι να βρίσκετε μέσα στα στοιχεία

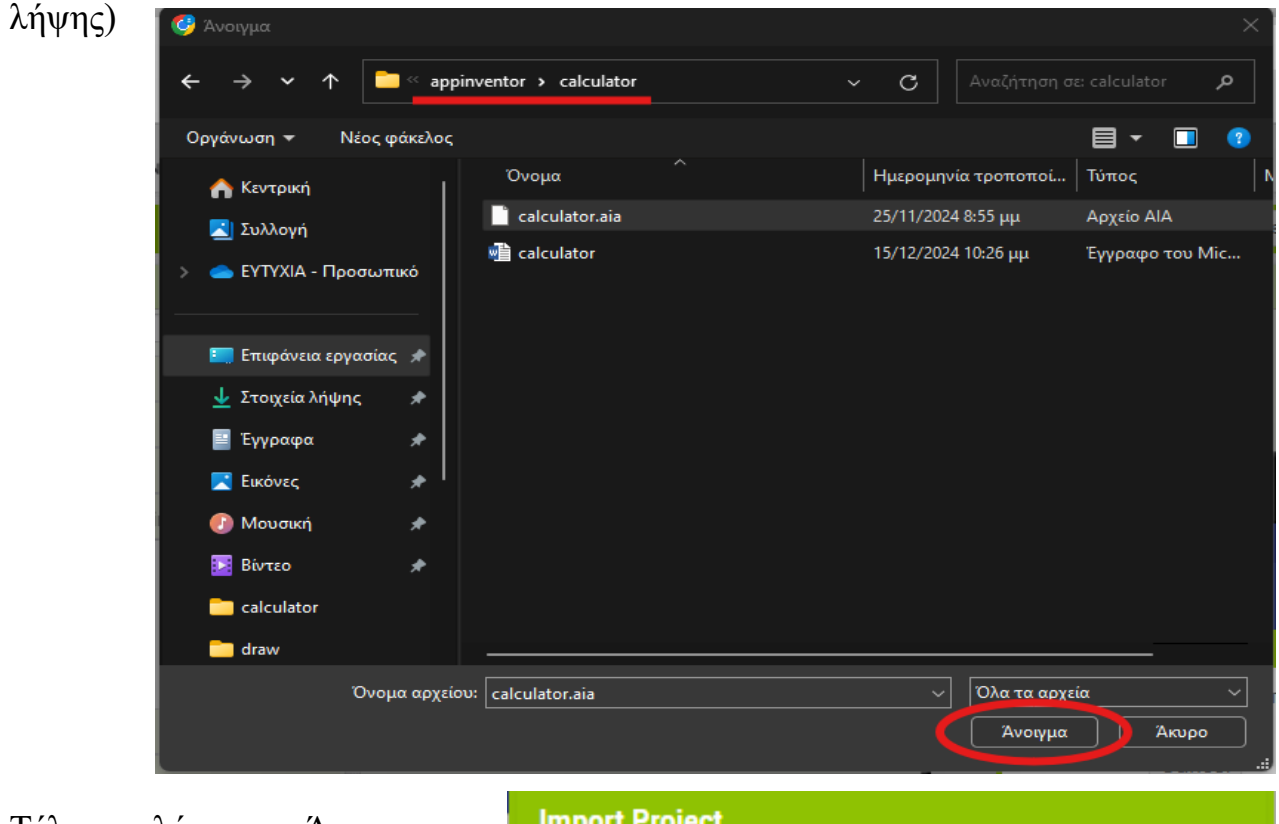

Τέλος επιλέγουμε «Άνοιγμα» και στο επόμενο παράθυρο πατάμε «ΟΚ».

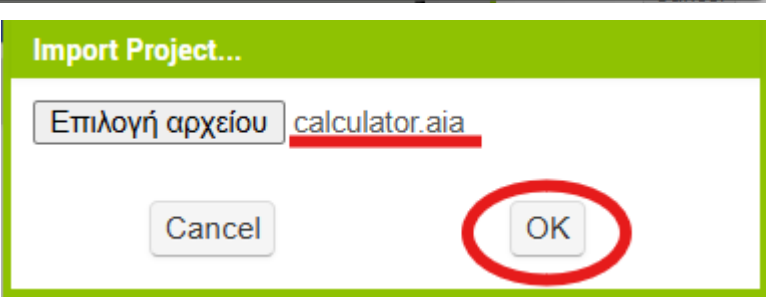

#### Connect:

- AI Companion(εφαρμογή που μπορείτε να κατατάσσεται από το Store) και στη συνέχεια θα πρέπει να σκανάρετε το QR code μέσω αυτής.
- Εξομοιωτής(emulator), ο οποίος πρέπει να είναι κατεβασμένος στον υπολογιστή
- Κινητή συσκευή μέσω καλωδίου USB

| cts •  | Connect • Build • Settings |
|--------|----------------------------|
| lder N | Al Companion h             |
|        | Emulator<br>USB            |
|        | Refresh Companion Screen   |
|        | Reset Connection           |
|        | Hard Reset                 |

Build: Για να δημιουργήσουμε το εκτελέσιμο αρχείο της εφαρμογής μας (.apk).Το αρχείο αυτό μπορείτε είτε να το εγκαταστήσετε σε μία φορητή συσκευή(θα πρέπει να επιτρέψετε από τις ρυθμίσεις της συσκευής Build • Settings • Help • Android App (.apk) Android App Bundle (.aab)

την «εγκατάσταση από άγνωστες πηγές»), είτε να το ανεβάσετε σε έναν online emulator(πχ myandroid).

<u>Help:</u> Βοήθεια σε περίπτωση που χρειάζεστε οδηγίες.

## 2.Pallete(κόκκινο πλαίσιο)

Εδώ περιέχονται όλα τα εργαλεία(components) που μπορούμε να προσθέσουμε στην εφαρμογή μας. Τα εργαλεία είναι οργανωμένα σε κατηγορίες:

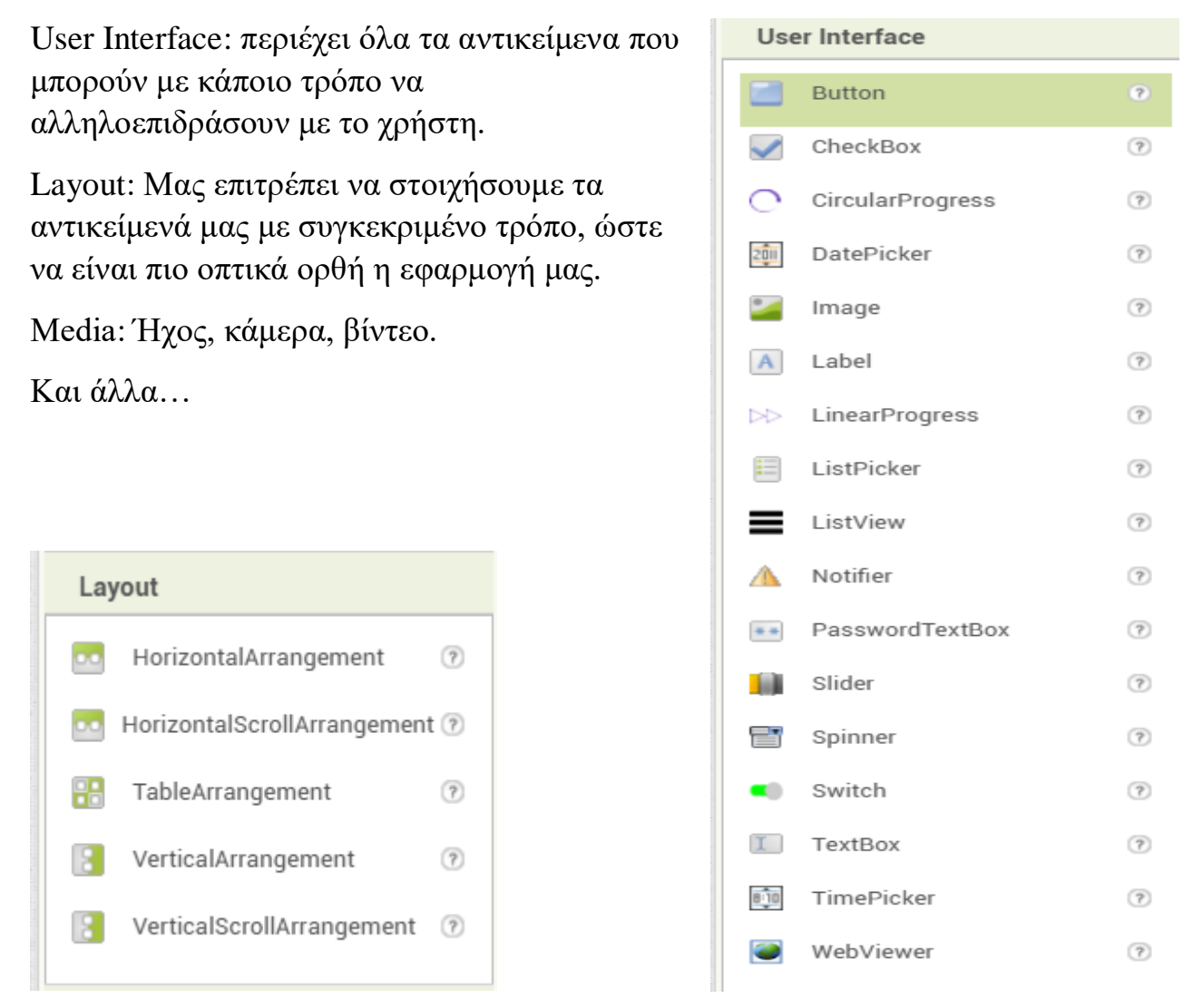

# 3. Viewer (Μπλε πλαίσιο)

Αυτή είναι η περιοχή όπου σχεδιάζουμε την εφαρμογή μας, βλέπουμε δηλαδή πώς θα φαίνεται η εφαρμογή στο τηλέφωνο. Για να προσθέσουμε στοιχεία απλά τα «σέρνουμε» από το Pallete μέσα στην οθόνη τηλεφώνου που βλέπουμε.

### 4. Components (Πράσινο πλαίσιο)

Εδώ εμφανίζονται όλα τα στοιχεία που έχουμε προσθέσει στο σχέδιό. Κάθε στοιχείο μπορείς να το επιλέξεις για να επεξεργαστείς τα properties που θα δούμε παρακάτω. Στο συγκεκριμένο παράδειγμα βλέπουμε ότι στο σχέδιο υπάρχουν 3 components(TextBox, Button, Label). Μπορούμε να τα μετονομάσουμε πατώντας το Rename που βρίσκεται στο κάτω μέρος της στήλης. Αυτό είναι σημαντικό όταν έχουμε αρκετά components, ιδιαίτερα ίδιου τύπου(πχ 6 Buttons), για να γνωρίζουμε εύκολα τι κάνει το καθένα ώστε να μπορούμε να το προγραμματίσουμε στα Blocks.

### 5. Properties (Μωβ Πλαίσιο)

Αυτή η περιοχή σου επιτρέπει να αλλάξεις τις ρυθμίσεις κάθε στοιχείου. Κάθε στοιχείο έχει ξεχωριστά properties τα οποία μπορούν να αλλάξουν και μέσα από τα Blocks.

#### 6.Media(Καφέ Πλαίσιο)

Εδώ είναι η περιοχή που μπορούμε να ανεβάσουμε εικόνες, ήχο, βίντεο ή οποιαδήποτε άλλο πολυμέσο, ώστε να το εντάξουμε στην εφαρμογή μας.

| Upload File                                                                                                    |                   |
|----------------------------------------------------------------------------------------------------|-------------------|
| Επιλογή αρχείου Δεν επιλέχθηκε κανένα αρχείο.                                                                                                    | ]                 |
| Cancel                                                                                                    |                   |
| 🥝 Άνοιγμα                                                                                                    | ×                 |
| ← → ∨ ↑ 💽 > Στοιχεία λήψης > zaria ∨ C                                                                                                    | ιση σε: zaria 🛛 🔎 |
| Οργάνωση 👻 Νέος φάκελος                                                                                                    | ?                 |
| <ul> <li>Κεντρική</li> <li>Συλλογή</li> <li>ΕΥΤΥΧΙΑ - Προσωπικό</li> <li>Επιφάνεια εργασίας *</li> <li>Στοιχεία λήψης *</li> <li>Έγγραφα *</li> <li>Στοιχεία λήψης *</li> <li>Εκκόνες *</li> <li>Μουσική *</li> <li>Βίντεο *</li> <li>Calculator</li> <li>draw</li> </ul> | 4                 |
| tictactoe                                                                                                    |                   |
| Όνομα αρχείου: 1                                                                                                    | αρχεία ~          |
|                                                                                                    | Акоро .           |
| Ορίοαd File<br>Επιλογή αρχείου 1.png                                                                                                    |                   |
| Cancel                                                                                                    |                   |

# **Blocks**

Βρίσκονται πάνω δεξιά, δίπλα στο Designer, που είναι όσα περιγράψαμε παραπάνω. Υπάρχουν δύο βασικές κατηγορίες:

Γενικά Blocks(Build In):

- Control (Έλεγχος): Εντολές που ελέγχουν τη ροή του προγράμματος.
- Logic (Λογική): Χρησιμοποιούνται για αποφάσεις.
- Math (Μαθηματικά): Για αριθμητικές πράξεις (π.χ. πρόσθεση, αφαίρεση).
- Text (Κείμενο): Για την επεξεργασία κειμένου.
- Variables (Μεταβλητές): Χρησιμοποιούνται για να αποθηκεύουμε δεδομένα.

Blocks των στοιχείων που προσθέσαμε:

Όπως είπαμε πιο πάνω κάθε μπορούμε να αλλάξουμε όλα τα properties του κάθε στοιχείου μέσα από τα blocks. Υπάρχουν τρία διαφορετικά είδη blocks:

- Τα Events (Γεγονότα) είναι αυτά που ξεκινούν μια ενέργεια όταν συμβεί κάτι, π.χ. when Button1.click γίνεται κάτι όταν πατηθεί το Button1.
- Τα Commands (Εντολές) λένε στην εφαρμογή τι να κάνει.

Παράδειγμα: Set Label. Text to, αλλάζει το κείμενο μιας ετικέτας.

 Τα Blocks που μας επιτρέπουν να χρησιμοποιήσουμε την τιμή που περιέχει το κάθε property. Παράδειγμα TextBox1.Text

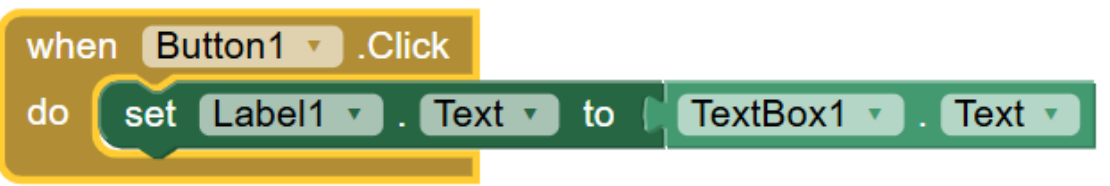

Όπως βλέπετε το κάθε Block έχει εγκοπές σαν κομμάτι παζλ, ώστε να μας βοηθάει στη δημιουργία του προγραμματισμού της εφαρμογής μας.

Για να εισάγουμε ένα Block πολύ απλά ανοίγουμε την κατάλληλη κατηγορία, επιλέγουμε αυτό που χρειαζόμαστε και το «σέρνουμε» εκεί που το χρειαζόμαστε.

Μπορούμε να αντιγράψουμε πολλά block μαζί πατώντας δεξί κλικ πάνω το πρώτο και μετά επιλέγουμε duplicate. Στο συγκεκριμένο παράδειγμα αν πατήσω δεξί κλικ στο Button επιλέγουμε τα πάντα, στο Label επιλέγουμε το Label.Text και το TextBox.Text και στο TextBox επιλέγουμε μόνο αυτό.

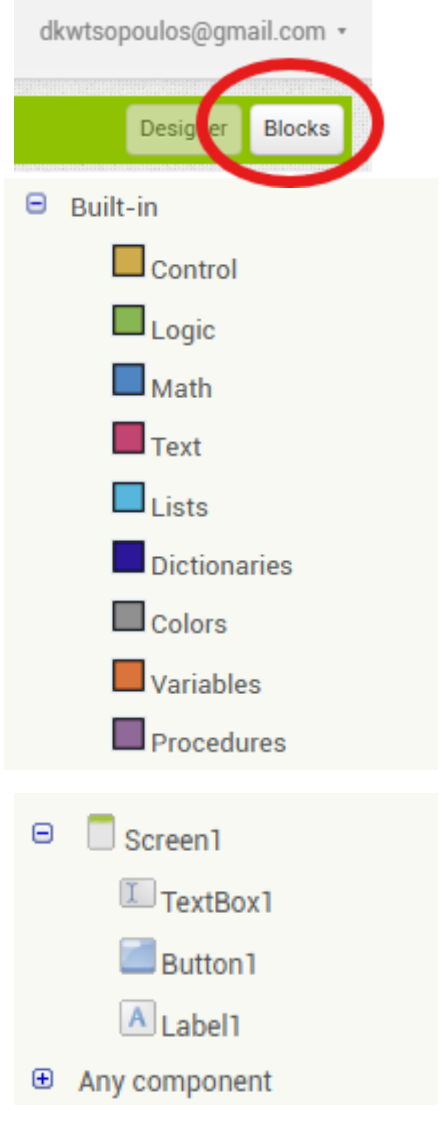